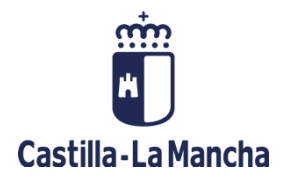

### **C**ducamos**CLM**

# Manual de EICE

Evaluación Interna del Centro Educativo

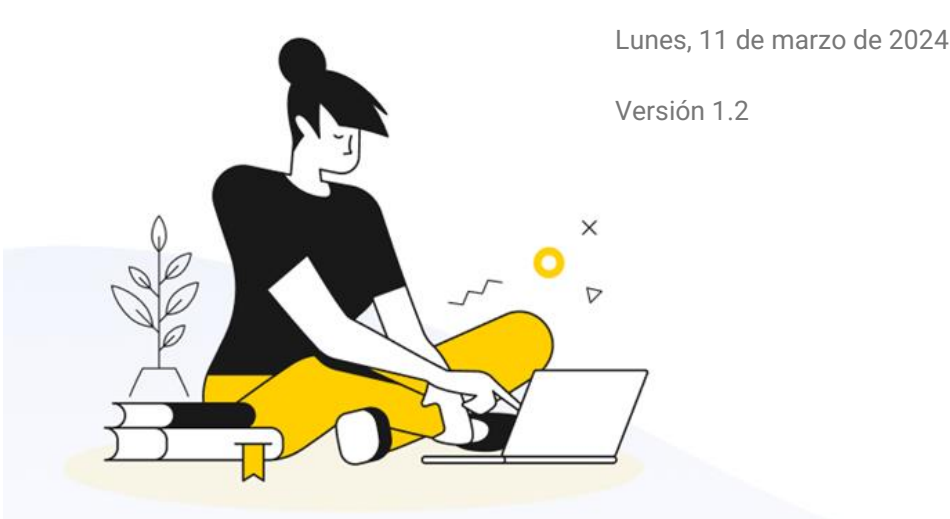

# Índice de contenidos

| Introducción                                                                                                    | 2                                    |
|----------------------------------------------------------------------------------------------------|--------------------------------------|
| Acceso a la evaluación interna del centro educativo                                                                                                    | 2                                    |
| Creación y gestión de los cuestionarios                                                                                                    | 3                                    |
| Pantalla de Inicio                                                                                                    | 3                                    |
| Crear cuestionario<br>Seleccionar indicadores por ámbitos<br>Selección de indicadores para un solo cuestionario<br>Selección de indicadores de forma común para varios cuestionarios<br>Previsualizar y guardar cuestionario<br>Estados de un cuestionario | <b>5</b><br>7<br>8<br>11<br>15<br>17 |
| Contestar a un cuestionario                                                                                                    |                                      |
| Informes y análisis                                                                                                    | 21                                   |
| Ayuda y soporte técnico                                                                                                    |                                      |

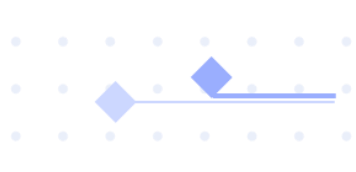

# Introducción

La plataforma EICE (Evaluación Interna de Centros Educativos) dentro de EducamosCLM procura ayudar a los centros a planificar su modelo de evaluación interna y agilizar los procesos reduciendo la burocracia. Se ha construido con la flexibilidad suficiente para dejar autonomía a cada centro de tal forma que pueda plasmar su propia idiosincrasia y carácter, pero aportando todo lo necesario para realizar una evaluación interna completa, desde el diseño de cuestionarios, la recogida de las respuestas, la realización del análisis de resultados y las propuestas de mejora. No se deja a ningún actor al margen de este servicio, los equipos directivos crean, analizan y proponen mejoras, los sectores de la comunidad educativa participan con sus respuestas, y la inspección de educación tiene dicha evaluación a su disposición, según va siendo elaborada por los centros educativos.

# Acceso a la evaluación interna del centro educativo

El acceso a la evaluación interna del centro para todos los usuarios se realiza a través del Escritorio de EducamosCLM, es decir, que las personas que gestionen la evaluación, así como aquellas que respondan a los cuestionarios planteados han de entrar en <u>https://educamosclm.castillalamancha.es</u> y elegir la opción *Escritorio*.

| castilla-La Mancha                                                                         | Cucamos CLM                                                                          | 😥 📮 😰 🚺 Mónica Sánchez Go                    |
|--------------------------------------------------------------------------------------------|--------------------------------------------------------------------------------------|----------------------------------------------|
| Panel de aplicacione                                                                       | S                                                                                    | Ir al Escritorio                             |
| Seguimiento Educativo<br>Seguimiento del alumnado y comun<br>y docentes.                   | icación entre familias                                                               | I de los trámites de la gestión<br>familias. |
| Gestión Educativa<br>Gestión administrativa y académica<br>centro, su personal y alumnado. | de procesos del Entorno colaborativ<br>Acceso a las herramientas o<br>Microsoft 365. | 70<br>de trabajo colaborativo de Office 365. |
| LeemosCLM                                                                                  | Acceder >                                                                            | Acceder >                                    |

Dentro de este, se muestra en la opción *Destacados* la opción EICE que lleva a *Evaluación Interna del Centro Educativo*, ya sea al personal del equipo directivo para gestionar la evaluación (crear cuestionarios, gestionar la fechas en las que se ponen disponibles, analizar los resultados, ...) como para responder a los cuestionarios por las diferentes personas de la comunidad educativa.

| Aula virtual             | 12               | Cducamos CLM    | 회 않 전 <mark>9</mark> 0 | Profesorado<br>CEIP Santa Marina                                                                                                    |
|--------------------------|------------------|-----------------|------------------------|----------------------------------------------------------------------------------------------------|
| EICE                     |                  | Agenda Personal | Dia Semana             | Accede a C                                                                                                    |
| Trabajos y tareas        | 2                |                 |                        |                                                                                                    |
| Controles y<br>exámenes  | 12               |                 |                        | EICE                                                                                                    |
| Permisos de<br>formación | 12               |                 |                        | Accede a<br>Trabajos y tareas                                                                                                    |
| Planificación<br>semanal | 12               |                 |                        | , in the second second s |
| Gestión participantes    | <sup>3</sup> [7] |                 |                        |                                                                                                    |
| Destacados               |                  |                 |                        |                                                                                                    |

Dentro de EICE, a cada persona le aparecen las opciones de menú según el rol que desempeña en la gestión de la evaluación del centro.

| Castilla-La Mancha | educamosCLM                                                                                                    | 🖵 😰 💦 Profesorado 🗸 🗸                                                                                                    |
|--------------------|----------------------------------------------------------------------------------------------------|----------------------------------------------------------------------------------------------------|
| ≦ Menú             |                                                                                                    | estás en<br>Evaluación Interna de Centros Educativo                                                                                     |
| Inicio             | Opciones solo para las personas del equipo directivo                                                                                                    |                                                                                                    |
| Crear cuestionario | Evaluación Interna de Centros Educativos<br>Definición Reglamento Finalidad                                                                                                    | ersonas pues es donde se responde a                                                                                                    |
| Cuestionario       | La Evaluación interna de centros persigue el respeto a la autonomía de centro al tiempo que procura dar flexibilid<br>cuales deben contar con el compromiso de todos los sectores de la comunidad educativa. Esta será la que dotar<br>percibiendo las herramientas como fórmulas vivas, modificables y útiles para contribuir a la mejora del funcionar<br>enseñanza. | dad y agilidad a los procesos a realizar, los<br>rá de vitalidad a la autoevaluación,<br>imiento de los centros y, en definitiva, de la |
|                    | Participantes curso actual                                                                                                    |                                                                                                    |

## Creación y gestión de los cuestionarios

Las personas del equipo directivo son las que pueden crear los cuestionarios dirigidos a cada sector de la comunidad educativa, así como ponerlo disponible para ser respondido o alargar el plazo de respuesta.

### Pantalla de Inicio

En la pantalla de *Inicio* se muestra en la parte superior una introducción con diferentes apartados que reflejan la definición de la evaluación interna, la normativa que lo regula, su finalidad y los objetivos que persigue.

. .

• •

En la sección *Participantes curso actual* se reflejan los sectores a los que dirigir los cuestionarios y cuando estos están abiertos y se estan respondiendo, se indica debajo de cada uno el número de personas que han contestado.

| ∃ Menú           |                                                   |                                                  |                                                          |                                                         | está:<br>Evalu                               |
|------------------|---------------------------------------------------|--------------------------------------------------|----------------------------------------------------------|---------------------------------------------------------|----------------------------------------------|
| cio              |                                                   |                                                  |                                                          |                                                         |                                              |
| ear cuestionario | Evaluación Interna de Centros E                   | Educativos                                       |                                                          |                                                         |                                              |
| ormes            | Definición Normativa                              | Finalidad Objetivos                              |                                                          |                                                         |                                              |
| estionario       | La Evaluación interna de centros persique el re   | speto a la autonomía de centro al tiempo que pro | cura dar flexibilidad v adilidad a los procesos a reali  | zar los cuales deben contar con el compromiso de t      | odos los sectores de la comunidad educativa. |
|                  | Esta será la que dotará de vitalidad a la autoeva | aluación, percibiendo las herramientas como fórm | ulas vivas, modificables y útiles para contribuir a la n | nejora del funcionamiento de los centros y, en definiti | a, de la educación.                          |
|                  |                                                   |                                                  |                                                          |                                                         |                                              |
|                  | Participantes curso actual                        |                                                  |                                                          |                                                         |                                              |
|                  | Profesorado                                       | Alumnado                                         | Padres y Madres                                          | Consejo escolar                                         | PAS                                          |
|                  | 0                                                 | 0                                                | 0                                                        | 0                                                       | 0                                            |
|                  | Panel de progreso                                 |                                                  |                                                          |                                                         |                                              |
|                  |                                                   |                                                  |                                                          |                                                         |                                              |

En el *Panel de progreso* se marca en forma de línea temporal por cursos académicos como se va avanzando la evaluación en el periodo de tiempo de cuatro años correspondientes al periodo de dirección. Se indica para cada ámbito el porcentaje de dimensiones que han sido evaluadas, o lo están siendo en el curso actual. También se muestra una gráfica de *Participantes por sector* que refleja la participación por sectores y por año académico.

Esta línea temporal por cursos académicos no queda finalizada en los casos de centros que no coincidan este curso2023-24 con el primer año de evaluación interna.

| 0                                                               | (2)             | (3)                                        | (4)                           |
|-----------------------------------------------------------------|-----------------|--------------------------------------------|-------------------------------|
| Curso 2023/2024                                                 | Curso 2024/2025 | Curso 2025/2026                            | Curso 2026/20                 |
| Ámbitos                                                         |                 | Participantes por sector                   |                               |
| Ámbito I. Procesos de enseñanza y aprendizaje                   | 25 %            | Profesorado                                |                               |
| Ámbito II. La organización<br>y el funcionamiento del<br>centro | 0 %             | PAS                                        | Alumnado                      |
| Ámbito III. Resultados<br>escolares                             | 60 %            | Consejo escolar                            | Padres y Madres               |
| Ámbito IV. Relación del<br>centro con el entorno                | 50 %            | ● Curso 2023/2024 ● Curso 2024/2025 ● Curs | o 2025/2026 🔶 Curso 2026/2027 |
| Ámbito V. Procesos de<br>evaluación, formación y                | 40 %            |                                            |                               |

### Crear cuestionario

Las personas del equipo directivo tienen la opción *Crear cuestionario* para empezar a definir los formularios a realizar a los diferentes sectores del centro. Inicialmente la pantalla no tiene ningún dato. Solo se puede definir **un cuestionario por sector y año** académico.

| Castilla-La Mancha | educamosCLM                                                                                                    | Q      | 2            | n                 | Dirección<br>CEIP Santa Marina |
|--------------------|----------------------------------------------------------------------------------------------------|--------|--------------|-------------------|--------------------------------|
| 🔄 Menú             |                                                                                                    |        | está<br>Eval | s en<br>uación In | terna de Centros Educativo     |
| Inicio             | EICE > Crear cuestionario                                                                                                    |        |              |                   |                                |
| Crear cuestionario |                                                                                                    |        |              |                   |                                |
| Informes           | Crear cuestionario                                                                                                    |        | 1            |                   |                                |
| Cuestionario       | A partir de este apartado, el centro podrá definir los cuestionarios a elaborar por los distintos sectores que conforman su comunidad educativa a través del<br>botón Crear cuestionario. En todo momento, cada centro podrá consultar los distintos cuestionarios que vaya creando; tanto en el curso actual como, en curso<br>próximos, se podrán visualizar los cuestionarios realizados en cursos anteriores e importarlos para trabajar con ellos como plantilla modelo. | DS     |              |                   |                                |
|                    | Cuestionarios creados curso actual                                                                                                    |        |              |                   |                                |
|                    | No hay datos para el curso                                                                                                    |        |              |                   |                                |
|                    | Histórico de cuestionarios realizados No exist                                                                                                    | en enc | uestas       | anteriores        |                                |

Con el botón *Crear cuestionario* se llega a la pantalla que presenta una línea con los pasos a realizar que ayuda a ver en qué fase se está. Esto facilita que se pueda realizar la creación de los cuestionarios en un momento posterior.

|                                            |                                                                                                    | 3                                                                                                    |
|--------------------------------------------|----------------------------------------------------------------------------------------------------|----------------------------------------------------------------------------------------------------|
| ión del cuestionario                       | Seleccionar Indicadores por Ámbitos                                                                    | Previsualizar y guardar cuestion                                                                                                    |
| ourmenza analienco na recha y securea reno | varios sectores se debe de dar fechas y descripciones diferentes a cada sector.<br>+ Crear descripción | es decir, si una chouesta va a estar asociada a                                                                                                    |
|                                            | ión del cuestionario<br>Cornienza añadiendo las fechas y sectores relaci                               | Información del cuestionario  Información del cuestionario  Comienza añadiendo las fechas y sectores relacionados con cada una de las encuestas. Se debe de establecer información por cada sector, varios sectores se debe de dar fechas y descripciones diferentes a cada sector.  + crear descripción |

En primer lugar, se crea la descripción. Para ello se utilizar el botón *Crear descripción*. Hay que indicar, como se ve en la imagen siguiente, el sector al que va dirigido, un título del mismo que permita identificarlo entre el resto de cuestionarios (por ej. "Profesorado"), y las fechas en las que estará abierto dicho cuestionario, para que las personas del sector lo puedan responder. Sobre estas fechas hay que indicar **que la fecha fin se permitirá ampliar aunque haya finalizado el periodo establecido inicialmente para el cuestionario,** lo que puede ser de interés en función de la participación del sector.

| EICE Crear cuestionario para el curso actual | Descripción encuesta                                      |          |                       |         |                                                     |
|----------------------------------------------|-----------------------------------------------------------|----------|-----------------------|---------|-----------------------------------------------------|
| Rellenar información del cuestionario        | Sector<br>Deteccione un sector *<br>Profesorado           |          |                       | ~       |                                                     |
| Comienza añadiendo las                       | Título de la encuesta<br>Cuestionario para el profesorado |          |                       |         | or, es decir, si una encuesta va a estar asociada a |
|                                              | Fecha de Inicio                                           | <b>m</b> | Fecha de Finalización |         |                                                     |
|                                              | 27 tile. 2024                                             |          | Cancelar              | Aceptar |                                                     |
|                                              |                                                           |          |                       |         | Siguien                                             |

Con el botón *Aceptar* se guarda la descripción que se ha creado. Donde se muestra el título que se ha dado el sector y el periodo de tiempo en el que estará disponible.

| EICE > Crear cuestionario para e  | el curso actual                                                                                 |                                           |
|-----------------------------------|-------------------------------------------------------------------------------------------------|-------------------------------------------|
| Rellenar información del cuestion | nario Seleccionar Indicadores por Ámbitos                                                       | 3<br>Previsualizar y guardar cuestionaric |
|                                   | Borrar cuestiona                                                                                | + Crear descripción                       |
|                                   | Cuestionario para el profesorado         Q Sector Profesorado         E 27/01/2024 - 24/02/2024 |                                           |
|                                   |                                                                                                 | Edición<br>siguiente                      |
|                                   |                                                                                                 |                                           |

Con el botón de *Borrar* se **podrá eliminar pero si ya hay respuestas registradas estas se perderán**. Se advierte en un mensaje antes de eliminarlo.

| ζC | Confirma que desea eliminar la encuesta seleccionada?                                            |     |
|----|--------------------------------------------------------------------------------------------------|-----|
|    | Una vez eliminada Cuestionario para el profesorado, no podrá recuperarla. 🔥                      |     |
|    | La encuesta está En curso, no podrá recuperar las encuestas respondidas por los participantes. 🛕 |     |
|    |                                                                                                  |     |
|    | Cancelar Acep                                                                                    | tar |
|    |                                                                                                  |     |

Y con el botón de edición se podrá cambiar el título o las fechas, siendo de **especial relevancia lo que se ha comentado de la ampliación de la fecha de finalización del plazo para responder al cuestionario**.

• • • • • • •

Desde la misma pantalla se pueden ir creando **las descripciones del resto de cuestionarios** sin tener que empezar desde la opción *Crear cuestionario*.

| Rellenar información del cuestionario |                 | 2<br>Seleccionar Indicadores por Ámbitos |                     | 3<br>Previsualizar y guardar cuestion |
|---------------------------------------|-----------------|------------------------------------------|---------------------|---------------------------------------|
|                                       | Padres y madres | 4 - 29/02/2024                           | + Crear descripción |                                       |
|                                       |                 |                                          |                     | Siguiente                             |

Al hacerlo de esta forma van apareciendo las descripciones que se van añadiendo en esta pantalla. Por ejemplo, si se ha añadido el del Consejo escolar ahí estará.

| Rellenar información del cuestionario | C actual<br>Seleccionar Indicadores por Ambitos              | 3<br>Previsualizar y guardar cuestic |
|---------------------------------------|--------------------------------------------------------------|--------------------------------------|
|                                       | + Great descr<br>Padres y madres<br>& Sector Padres y Madres |                                      |
|                                       | Q Sector Consejo escolar                                     | ۷                                    |
|                                       |                                                              | Siguiente                            |

Esto tiene la ventaja, frente a ir creando cuestionarios desde la opción *Crear cuestionario*, que permite poner los indicadores a todos ellos, lo que no impide que se puedan posteriormente eliminar o añadir indicadores a un cuestionario particular. En la imagen anterior tenemos las descripciones de los cuestionarios *Padres y madres y Consejo escolar*, si se avanza con el botón *Siguiente* los ámbitos e indicadores que añada a uno de ellos se trasladan al otro u otros cuestionarios que tenga aquí, en esta pantalla de crear descripción.

### Seleccionar indicadores por ámbitos

Se pueden añadir indicadores al cuestionario de forma conjunta para varios cuestionarios o bien de forma individual.

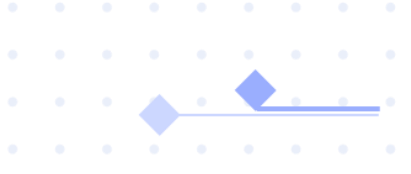

### Selección de indicadores para un solo cuestionario

Con el botón *Siguiente* de la imagen anterior comienza la fase *Seleccionar indicadores por ámbitos* como se ve en la línea de tiempo.

| Ø –                                | 0                                                                                                    | (3)                                                                  |
|------------------------------------|----------------------------------------------------------------------------------------------------|----------------------------------------------------------------------|
| Rellenar información del cuestiona | Seleccionar Indicadores por Ámbitos                                                                                                    | Previsualizar y guardar cuest                                        |
| Todos los indic<br>134. Sirven     | adores son orientativos (independientemente que determinadas dimensiones y subdimensiones sean preceptivas todos los cursos); no apare<br>de guía y se pueden utilizar estos indicadores que se aconsejan, pero también se pueden utilizar otros, siempre cuando evalúen y midan lo qu<br>Se debe seleccionar al menos un indicador oblicatorio (*) | ecen como preceptivos en la Orden<br>e se indica en la subdimensión. |
|                                    |                                                                                                    |                                                                      |

En la opción desplegable *Seleccionar los ámbitos a trabajar* se muestran los diferentes ámbitos que deseamos incluir y se irán mostrando por debajo según se marcan.

|                                                                                                    | ← Seleccione el(los) Ambito(s) a trabajar."                                                                                                    |                 |
|----------------------------------------------------------------------------------------------------|----------------------------------------------------------------------------------------------------|-----------------|
| ÁMBITO I, PROCESOS DE ENSEÑANZA Y APRENDIZAJE -<br>ÁMBITO II. LA ORGANIZACIÓN Y EL FUNCIONAMIENTO DE<br>ÁMBITO III. RESULTADOS ESCOLARES - | Ámbito I. Procesos de enseñanza y aprendizaje      Ámbito II. La organización y el funcionamiento del centro      Ámbito II. Resultados escolares      Ámbito IV. Relación del centro con el entorno      Ámbito V. Procesos de evaluación, formación y de meiora |                 |
| ÁMBITO IV. RELACIÓN DEL CENTRO CON EL ENTORNO -                                                                                            |                                                                                                    | Volver Siguient |

Sobre los ámbitos, al final de su denominación, sobre la flechita, se despliegan sus dimensiones. Desde estas se abren las subdimensiones, y desde estas sus indicadores.

| Seleccione el(los) Ambito(s) a trabajar: *                                 |                                                       |
|----------------------------------------------------------------------------|-------------------------------------------------------|
| Ambito I. Procesos de enseñanza y aprendizaje, Ambit                       | o II. La organización y el funcionamiento del centr 🗸 |
| Ámhito                                                                     |                                                       |
| MBITO I. PROCESOS DE ENSEÑANZA Y APRENDIZAJE -                             | Dimensión                                             |
| Señas de identidad del centro: documentos programáticos.                   | Dimension                                             |
| Proyecto Educativo. •                                                      | Subdimensión                                          |
| Adecuación de las metas y valores del centro. Misión y visión.             | - Indicadorec                                         |
| Grado de cumplimiento de los principios y objetivos del centro.            | ► Indicadores                                         |
| Grado de sostenibilidad en los procesos y medidas adoptadas por el centro. |                                                       |
| Otros Indicadores registrados por el centro +                              |                                                       |
| Programación General Anual. 👻                                              |                                                       |
| Normas de Organización, funcionamiento y convivencia                       |                                                       |
| Programaciones Didácticas de áreas y/o materias, ámbitos o módulos         |                                                       |
| Planes y Programas del centro. 👻                                           |                                                       |
| Funcionamiento de los órganos de gobierno. 👻                               |                                                       |
| Funcionamiento de los órganos de coordinación docente                      |                                                       |
|                                                                            |                                                       |

. . . 🔺 .

. . . . . . .

Hay que marcar al menos un indicador o crear uno propio para que se considere que el ámbito está siendo evaluado. Para añadir un indicador propio se utiliza el enlace Otros indicadores registrados por el centro diferentes a los anteriores. Sobre esto hay que tener en cuenta que los indicadores de este tipo solamente podrán ser comparados entre sectores cuando se vaya a realizar el análisis de los cuestionarios, si estos se han definido de forma global a todos los cuestionarios que se realicen (se explica en el siguiente apartado). jMUY IMPORTANTE!

En la imagen siguiente se ve que se ha añadido un indicador propio del centro con la opción indicada.

|        | 🔄 orado de sostenionidad en los procesos y medidas adoptadas por el centro.                                                                                                    |
|--------|----------------------------------------------------------------------------------------------------|
| 1      | Otros Indicadores registrados por el centro 🕂                                                                                                    |
| ſ      | Programación General Anual. 👻                                                                                                    |
| 1      | Normas de Organización, funcionamiento y convivencia. 🔺                                                                                                    |
|        | <ul> <li>Adecuación de los criterios de asignación del profesorado a grupos, cursos y materias.</li> <li>Adecuación de la organización y funcionamiento de los recreos.</li> <li>Equilibrio en los criterios de asignación de tutorías al profesorado.</li> </ul>                                                                                                    |
| 1      | Otros Indicadores registrados por el centro 🕂                                                                                                    |
| ſ      | Programaciones Didácticas de áreas y/o materias, ámbitos o módulos. 🔺                                                                                                    |
|        | <ul> <li>Adecuación de los criterios para la elaboración de las Programaciones Didácticas.</li> <li>Coherencia de la propuesta curricular en los Centros Rurales Agrupados y centros incompletos.</li> <li>Equilibrio en el desarrollo de las programaciones didácticas en los grupos del mismo nivel o curso.</li> <li>Continuidad de las programaciones didácticas a lo largo de los diferentes cursos de cada etapa.</li> <li>Adecuación de los criterios para el seguimiento y evaluación de las programaciones didácticas.</li> </ul> |
| )      | Dtros Indicadores registrados por el centro +                                                                                                    |
| ſ      | Planes y Programas del centro. 🔺                                                                                                    |
|        | Grado de participación en la elaboración. Grado de precisión de objetivos, seguimiento, resultados. Grado de impacto de los planes. Adecuación de los métodos de evaluación.                                                                                                    |
| )      | Dtros Indicadores registrados por el centro +                                                                                                    |
|        | Grado de aceptación de los programas o planes organizados por el centro 🖉 🔟                                                                                                    |
| Funcio | namiento de los órganos de gobierno. 👻                                                                                                    |
| Funcio | namiento de los órganos de coordinación docente. 👻                                                                                                    |
| Funcio | namiento de los órganos de participación. 👻                                                                                                    |

Con el botón *Siguiente* se puede avanzar a la siguiente fase *Previsualizar y guardar formulario*, y con *Volver* se vuelve a la pantalla anterior.

| AMBITO II. RESULTADOS ESCOLARES -                                                                                                    | IMBITO II. LA ORGANIZACION Y EL FUNCIONAMIENTO DEL CENTRO -                                                                                                    |                     |
|----------------------------------------------------------------------------------------------------|----------------------------------------------------------------------------------------------------|---------------------|
| AMBITO IV. RELACIÓN DEL CENTRO CON EL ENTORNO -  Relación con la administración educativa y con otras entildades e instituciones, -  Relación con la administración educativa -  Grado de relación con los diferentes Servicios y Unidades de la Delegación Provincial (Planificación, Personal, Inclusión, Inspección, Formación Profesional, etc.  Otros Indicadores registrados por el centro +  Relaciones entre diferentes centros educativos. La coordinación entre etapas  Vías de comunicación y protección de datos  Grado de el atulización de la página vecb del centro (actualización de la información, utilidad del contenido, número de visitas).  Grado de difusión de los documentos programáticos del centro.  Adecuación de la información al alumnado y sus familias sobre los criterios de evaluación.  Cotros Indicadores registrados por el centro +  Voixer Manded Spor el centro -  Neterios de contro de a protección de datos de carácter personal.  Cotros Indicadores registrados por el centro -  Structure de protección de datos por el centro -  Neterios de carácter personal.  Cotros Indicadores registrados por el centro -  Structure de protección de datos por el centro -  Structure de protección de datos de protección de datos de carácter personal.  Cotros Indicadores registrados por el centro -  Structure de protección de datos de protección de datos de carácter personal.  Cotros Indicadores registrados por el centro -  Structure de contex de protección de datos de carácter personal.  Cotros Indicadores registrados por el centro -                                                                                                    | MBITO III. RESULTADOS ESCOLARES -                                                                                                    |                     |
| Relación con la administración educativa -<br>Relación con la administración educativa -<br>© Grado de relación con los diferentes Servicios y Unidades de la Delegación Provincial (Planificación, Personal, Inclusión, Inspección, Formación Profesional, etc.<br>Otros Indicadores registrados por el cento +<br>Relaciones onto tras entidades e instituciones<br>Relaciones entre diferentes centros educativos. La coordinación entre etapas<br>Vías de comunicación on el entorno<br>Vías de comunicación y protección de datos<br>Grado de etaulización de la página web del centro (actualización de la información, utilidad del contenido, número de visitas).<br>Grado de difusión de la os documentos programáticos del centro.<br>Accucación de la información al alumnado y sus familias sobre los criterios de evaluación.<br>Cotros Indicadores registrados por el centro +<br>Voixes Indicadores registrados por el centro -<br>Voixes Indicadores registrados por el centro -<br>Voixes Indicadores registrados por el centro -<br>Voixes Indicadores registrados por el centro -<br>Voixes Indicadores registrados por el centro -<br>Voixes Indicadores registrados por el centro -<br>Voixes Indicadores registrados por el centro -<br>Voixes Indicadores registrados por el centro -<br>Voixes Indicadores registrados por el centro -<br>Voixes Indicadores registrados por el centro -<br>Voixes Indicadores registrados por el centro -<br>Voixes Indicadores registrados por el centro -<br>Voixes Indicadores registrados por el centro -<br>Voixes Indicadores registrados por el centro -<br>Voixes Indicadores Interviewes Interview | MBITO IV. RELACIÓN DEL CENTRO CON EL ENTORNO -                                                                                                    |                     |
| Relación con la administración educativa -   Relación con la administración educativa -  Relacion con los differentes servicios y Unidades de la Delegación Provincial (Planificación, Personal, Inclusión, Inspección, Formación Profesional, etc.  Ditos Indicadores registrados por el centro +  Relaciones entre differentes centros educativos. La coordinación entre etapas  Vias de comunicación y protección de datos  Grado de etaulización de la página verb del centro (actualización de la información, utilidad del contenido, número de visitas).  Grado de difusión de la página verb del centro (actualización de la información, utilidad del contenido, número de visitas).  Grado de difusión de la pógina verb del centro (actualización de la ainformación, utilidad del contenido, número de visitas).  Adecuación de la información al aluminado y sus familias sobre los criterios de evaluación.  Ditos Indicadores registrados por el centro +  Volver                                                                                                    | Relación con la administración educativa y con otras entidades e instituciones                                                                                                    |                     |
| Crado de relación con los diferentes Servicios y Unidades de la Delegación Provincial (Planificación, Personal, Inclusión, Inspección, Formación Profesional, etc.  Dotos Indicadores registrados por el centro +  Relaciones con otras entidades e instituciones. •  Relaciones entre diferentes centros educativos. La coordinación entre etapas. •  Vias de comunicación y protección de datos. •  Grado de adtuzian de la página web del centro (actualización de la información, utilidad del contenido, número de visitas).  Grado de adfusión de la página web del centro (actualización de la información, utilidad del contenido, número de visitas).  Grado de adfusión de la diromación al alumnado y sus familias sobre los criterios de evaluación.  Adecuación y respeto a la normativa de protección de datos de carácter personal.  Dotos Indicadores registrados por el centro +  Volver Volver Volve Volver Volve Volver Volver Volve Volve                | Relación con la administración educativa 🔺                                                                                                    |                     |
| Otros Indicadores registrados por el centro + Relaciones con otras entidades e instituciones Relaciones entro diferentes centros educativos. Les cordinación entre etapas Vias de comunicación con el entorno Vias de comunicación y protección de datos Grado de división de la ópáina web del centro (actualización de la información, utilidad del contenido, número de visitas). Grado de división de la formación al alumnado y sus familias sobre los criterios de evaluación. Cotros indicadores registrados por el centro + Vias de comunicación y respeto a la normativa de protección de datos de carácter personal. Otros indicadores registrados por el centro +                                                                                                    | 🧭 Grado de relación con los diferentes Servicios y Unidades de la Delegación Provincial (Planificación, Personal, Inclusión, Inspección, Formación Profesional, etc.                                                                                        |                     |
| Relaciones con otras entidades e instituciones. •  Relaciones entre diferentes centros educativos. La coordinación entre etapas, • Vias de comunicación con el entorno  Vias de comunicación y protección de datos. •  Grado de actualización de la página web del centro (actualización de la información, utilidad del contenido, número de visitas). Grado de actualización de la nórmativa de los documentos programáticos del centro. Adecuación y respeto a la normativa de protección de datos de carácter personal.  Otros Indicadores registrados por el centro +  Valver                                                                                                    | Otros Indicadores registrados por el centro +                                                                                                    |                     |
| Relaciones entre diferentes centros educativos. La coordinación entre etapas. • Vias de comunicación con el entorno Vias de comunicación y protección de datos. • Grado de actualización de la página web del centro (actualización de la información, utilidad del contenido, número de visitas). Grado de actualización de los documentos programáticos del centro. Adecuación de la información a alumnado y sus familias sobre los criterios de evaluación. Adecuación y respeto a la normativa de protección de datos de carácter personal. Otros indicadores registrados por el centro + Volver Siguiente                                                                                                    | Relaciones con otras entidades e instituciones. 👻                                                                                                    |                     |
| Vias de comunicación con el entorno Vias de comunicación y protección de datos Grado de extualización de la página web del centro (actualización de la información, utilidad del contenido, número de visitas). Grado de difusión de los documentos programáticos del centro. Adecuación de la información al alumnado y sus familias sobre los criterios de evaluación. Cotros Indicadores registrados por el centro + Volver Siguiente                                                                                                    | Relaciones entre diferentes centros educativos. La coordinación entre etapas                                                                                                    |                     |
| Vias de comunicación y protección de datos<br>Grado de actualización de la página web de centro (actualización de la información, utilidad del contenido, número de visitas).<br>Grado de affusión de los documentos programáticos del centro.<br>Adecuación de la información al alumnado y sus familias sobre los criterios de evaluación.<br>Adecuación y respeto a la normativa de protección de datos de carácter personal.<br>Otros Indicadores registrados por el centro +<br>Volver Siguiente                                                                                                    | Vías de comunicación con el entorno. 🔺                                                                                                    |                     |
| Colores Indicadores registrados por el centro +                                                                                                    | Vías de comunicación y protección de datos. 🔺                                                                                                    |                     |
| Cardo de difusión de los documentos programáticos del centro. Cardo de dirusión de las información al alumnado y sus familias sobre los criterios de evaluación. Cardo de dirución y respeto a la normativa de protección de datos de carácter personal. Otros Indicadores registrados por el centro +                                                                                                    | 📄 Grado de actualización de la página web del centro (actualización de la información, utilidad del contenido, número de visitas).                                                                                                    |                     |
| Colores Indicadores registrados por el centro +  Volver Volver V                | Grado de difusión de los documentos programáticos del centro.                                                                                                    |                     |
| Otros Indicadores registrados por el centro +                                                                                                    | Adecuación de la información a la normando y sus infinitias sobre los cinentos de evaluación.  Adecuación y responsa la normania de nortexción de datos de carácter personal  Adecuación y responsa la normania de nortexción de datos de carácter personal | 1                   |
| Volver Siguiente                                                                                                    |                                                                                                    | /                   |
| Volver Siguiente                                                                                                    | otros indicadores registrados por el centro +                                                                                                    | /                   |
| Volver Siguiente                                                                                                    |                                                                                                    |                     |
| Volver Siguiente                                                                                                    |                                                                                                    |                     |
| ( Torter ) Significant                                                                                                    |                                                                                                    | Volver Siguiente    |
|                                                                                                    |                                                                                                    | Sigurence Sigurence |

Hay sudimensiones que es obligatorio que sean avaluadas todos los años, por ello el botón *Siguiente* no se habilita hasta que se haya marcado algún indicador de los siguientes:

- Ámbito III "Resultados escolares" (obligatorio para todos los sectores excepto para Personal de administración y servicios). En los sectores en los que es obligatorio ha de marcarse al menos un indicador en sus subdimensiones obligatorias (se muestran en color rojo), o bien añadir uno propio del centro marcándolo como obligatorio.
- Ámbito I "Procesos de enseñanza y aprendizaje" Dimensión 6 "Procesos de enseñanza-aprendizaje en el aula" (obligatorio para todos los sectores excepto para Personal de administración y servicios). Hay que marcar al menos un indicador de esta categoría I.6 en los sectores para los que es obligatoria su evaluación. En los sectores en los que es obligatorio ha de marcarse al menos un indicador en sus subdimensiones obligatorias (se muestran en color rojo), o bien añadir uno propio del centro marcándolo como obligatorio.

| ✓ Selectione el(tes) Ámbio(s) a mitajec.*                                                                                                  |
|----------------------------------------------------------------------------------------------------|
| Ámbito I. Procesos de enseñanza y aprendizaje, Ámbito II. La organización y el funcionamiento del centro,                                  |
| ÁMBITO I. PROCESOS DE ENSEÑANZA Y APRENDIZAJE -                                                                                            |
| 1.1 Señas de identidad del centro; documentos programáticos. *                                                                             |
| 1.2 Funcionamiento de los órganos de gobierno.                                                                                             |
| 1.3 Funcionamiento de los órganos de coordinación docente. *                                                                               |
| 1.4 Funcionamiento de los órganos de participación                                                                                         |
| 1.5 Clima escolar: convivencia y absentismo. 👻                                                                                             |
| 1.6 Procesos de enseñanza-aprendizaje en el aula.                                                                                          |
| 6.1 Proceso de aprendizaje competencial del alumnado. El Diseño Universal de Aprendizaje.                                                  |
| Adecuación de la individualización y personalización del proceso de enseñanza-aprendizaje.                                                 |
| Grado de nivel de autonomía, participación y presencia del alumnado en su propio proceso de de centro                                      |
| Adecuación y contextualización de las situaciones de aprendizaje planteadas.                                                               |
| Grado de comprensión de la información por parte del alumnado frente a las situaciones de aprendizaje y trasferencia a situaciones reales. |
| Grado de conocimiento de los elementos implicados en el proceso de evaluación por parte del alumnado y las familias.                       |
| Pertinencia de los criterios de calificación aplicados.                                                                                    |
| Coherencia entre los elementos curriculares trabajados: competencias específicas, criterios de evaluación y saberes básicos.               |
| Adopción de medidas de refuerzo en el proceso de evaluación continua.                                                                      |
| Otros Indicadores registrados por el centro +                                                                                              |
| 6.2 Proceso de enseñanza. La práctica docente del profesorado. Metodologias activas y participativas. * 🕒                                  |
| Adecuación de la práctica docente a la interrelación entre competencias especificas, criterios de evaluación y saberes básicos.            |
| Adecuación de tiempos, materiales y agrupamientos, fomentando la igualdad y evitando estereotipos.                                         |
| Adecuación de la práctica docente a las expectativas del alumnado.                                                                         |
| Adecuación de las estrategias para la gestión de la inteligencia emocional en el aula.                                                     |
| Adecuación de instrumentos de evaluación y registro en relación con el aprendizaje competencial.                                           |

• •

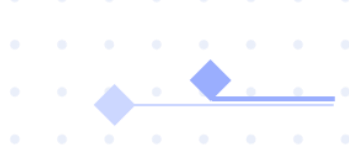

# Selección de indicadores de forma común para varios cuestionarios

Si en la pantalla de descripción de los cuestionarios, antes de avanzar con el botón *Siguiente*, se van añadiendo descripciones de cuestionarios para otros sectores al ir a *Siguiente* se van a añadir los indicadores que se seleccionen a los cuestionarios que se tenía en pantalla.

| EICE > Crear cuestionario para el cu | so actual<br>Sei                                     | - 2<br>leccionar Indicadores por Ámbitos | 3<br>Previsualizar y guardar cuestio |
|--------------------------------------|------------------------------------------------------|------------------------------------------|--------------------------------------|
|                                      | Padres y madres         Q Sector Padres y Madres     | + Crear descripción                      |                                      |
|                                      | Q Sector Consejo escolar     29/01/2024 - 29/02/2024 | 2                                        |                                      |
|                                      |                                                      |                                          | Siguiente                            |

Por ejemplo, en la imagen anterior tenemos dos descripciones de cuestionarios, uno para padres y madres, y otro para el consejo escolar. Si se avanza con *Siguiente* los indicadores que marque se asocian a los dos cuestionarios indicados.

|                 | •                                                                                                    | 0                                                                                                    |                                                                                                    |
|-----------------|----------------------------------------------------------------------------------------------------|----------------------------------------------------------------------------------------------------|----------------------------------------------------------------------------------------------------|
|                 | •                                                                                                    |                                                                                                    | 3                                                                                                    |
| ellenar inform  | nación del cuestionario                                                                                                    | Seleccionar Indicadores por Ambitos                                                                                                    | Previsualizar y guardar cuestion                                                                      |
|                 |                                                                                                    |                                                                                                    |                                                                                                    |
|                 | Todos los indicadores son orientati<br>preceptivos en la Orden 134. Sirven de                                                                                                    | ivos (independientemente que determinadas dimensiones y subdimensiones sean pr<br>guía y se pueden utilizar estos indicadores que se aconsejan, pero también se puede<br>que se indica en la subdimensión.                                                                                                    | eceptivas todos los cursos); no aparecen como<br>en utilizar otros, siempre cuando evalúen y midan lo |
|                 |                                                                                                    | Se debe seleccionar al menos un indicador obligatorio (*)                                                                                                    |                                                                                                    |
|                 |                                                                                                    | _ Seecolone arrost Amethors's a trabaian =                                                                                                    |                                                                                                    |
|                 |                                                                                                    | Ambito I. Procesos de enseñanza y aprendizaje, Ambito III. Resultados escolares, Ambito V. I                                                                                                    | Pr. v                                                                                                 |
| ÁMRITO          | PROCESOS DE ENSEÑANZA Y APRENDIZA IE                                                                                                    | F.                                                                                                    |                                                                                                    |
| AMOITOT         | PROCESOS DE ENSENNIER I AFRENDIERSE                                                                                                    | N.S.                                                                                                    |                                                                                                    |
| Sei             | ias de identidad del centro: documentos progr                                                                                                    | amáticos. •                                                                                                    |                                                                                                    |
| Fur             | cionamiento de los órganos de gobierno. 🝷                                                                                                    |                                                                                                    |                                                                                                    |
| Fur             | cionamiento de los órganos de coordinación o                                                                                                    | docente                                                                                                    |                                                                                                    |
| Fur             | cionamiento de los órganos de participación.                                                                                                    | *                                                                                                    |                                                                                                    |
| Clin            | na escolar: convivencia y absentismo. 🔹                                                                                                    |                                                                                                    |                                                                                                    |
| Pro             | cesos de enseñanza-aprendizaje en el aula.                                                                                                    |                                                                                                    |                                                                                                    |
|                 | Proceso de aprendizaje competencial del a                                                                                                    | ilumnado. El Diseño Universal de Aprendizaje. 🔹                                                                                                    |                                                                                                    |
|                 | Proceso de enseñanza. La práctica docente                                                                                                    | e del profesorado. Metodologías activas y participativas                                                                                                    |                                                                                                    |
|                 | Adecuación de la práctica docent                                                                                                    | te a la interrelación entre competencias específicas, criterios de evaluación y saberes básicos.                                                                                                    |                                                                                                    |
|                 | Adecuación de tiempos, material                                                                                                    | es y agrupamientos, fomentando la igualdad y evitando estereotipos.                                                                                                    |                                                                                                    |
|                 | Adecuación de la practica docent                                                                                                    | te a las expectativas del alumnado.                                                                                                    |                                                                                                    |
|                 | Adecuación de las estrategias pa                                                                                                    | ra la gestion de la inteligencia emocional en el aula.                                                                                                    |                                                                                                    |
|                 | Otros Indicadores registrados por el centro                                                                                                    | rvalización y registro en relación con el aprendizaje competencial.                                                                                                    |                                                                                                    |
|                 | Mi indicador 🕜 🔟                                                                                                    |                                                                                                    |                                                                                                    |
| Me              | didas de inclusión educativa. 🝷                                                                                                    |                                                                                                    |                                                                                                    |
|                 | II. RESULTADOS ESCOLARES +                                                                                                    |                                                                                                    |                                                                                                    |
| ÁMBITO I        | The second second second second second second second second second second second second second second second s                                                                                                    |                                                                                                    |                                                                                                    |
| ÁMBITO I<br>Rei | sultados académicos del alumnado 🔹                                                                                                    | the data same in malana da las seculados -                                                                                                    |                                                                                                    |
| ÁMBITO I<br>Re  | sultados acadêmicos del alumnado ~<br>Impacto y adecuación de las medidas adop                                                                                                    | nadas para la mejora de los resultados. •                                                                                                    |                                                                                                    |
| ÁMBITO I<br>Rei | sultados académicos del alumnado -<br>Impacto y adecuación de las medidas adop<br>Coherencia del análisis de resulta                                                                                                    | nadas para la mejora de los resultados                                                                                                    |                                                                                                    |
| ÁMBITO I<br>Re  | sultados académicos del alumnado -<br>Impacto y adecuación de las medidas adop<br>Coherencia del análisis de resulta<br>Coherencia del análisis de resulta                                                                                                    | stadas para la mejora de los resultados, -<br>ados por materias, cursos y grupos.*<br>idos en términos competenciales.*                                                                                                    |                                                                                                    |
| ÁMBITO I<br>Re  | ultados académicos del alumnado -<br>Impacto y adecuación de las medidas adop<br>Coherencia del análisis de resulta<br>Coherencia del análisis de resulta<br>Coherencia del análisis de resulta<br>individualizadas o extraordinarias de                                                                       | stadas para la mejora de los resultados, -<br>idos por materias, cursos y gupos.*<br>sdos en términos competenciales.*<br>as adoptadas en torno a la repetición, al absentismo, a la convivencia, al alumnado que promocio<br>inclusión educativa.*                                                                                                    | ona con materias pendientes, alumnado con medidas                                                     |
| ÁMBITO I<br>Ref | ultados académicos del alumnado -<br>Impacto y adecuación de las medidas adop<br>Coherencia del análisis de resulta<br>Coherencia del análisis de resulta<br>Grado de influencia de las medidi<br>individualizadas o extraordinarias de<br>Existencia de comparativa de res                                    | stadas para la mejora de los resultados, -<br>ados por materias, cursos y grupos.*<br>ados en términos competenciales.*<br>as adoptadas en torno a la repetición, al absentismo, a la convivencia, al alumnado que promocio<br>inclusión ducativa.*<br>ultados escolares en el paso interetapas.*                                                       | ona con materias pendientes, alumnado con medidas                                                     |
| ÂMBITO I        | ultados académicos de laumado -<br>Impacto y adecuación de las medidas adop<br>Coherencia del análisis de resulta<br>Ocherencia del análisis de resulta<br>Grado de influencia de las medidi<br>individualizadas o extraordinarias de<br>Existencia de comparativa de res<br>grado de satisfacción con la tend | rtadas para la mejora de los resultados, -<br>ados por materias, cursos y grupos.*<br>dos en términos competenciales.*<br>as adoptadas en torno a la repetición, al absentismo, a la convivencia, al alumnado que promocio<br>inclusión educativa.*<br>lídados escolares en el paso interetapas.*<br>fencia de los resultados académicos en el centro.* | ona con materias pendientes, alumnado con medidas                                                     |

Naturalmente luego podrá ir al cuestionario individual y eliminar o añadir indicadores diferentes, desde la opción *Crear cuestionario*, editando el que desee modificar. Por ejemplo, en la imagen siguiente quiero eliminar algunos indicadores del cuestionario de personal de administración y servicios, que no tiene sentido para este sector como los relativos a los ámbitos I.6 y III.

. . . . . . . .

. . . . . . . . . .

| < <u>⊆</u> Menú    |                                                                                                    |                                                                                                    |                                                                                                    | estás e<br>Evalua                                                                       | n<br>ción Interna de Centr |
|--------------------|----------------------------------------------------------------------------------------------------|----------------------------------------------------------------------------------------------------|----------------------------------------------------------------------------------------------------|-----------------------------------------------------------------------------------------|----------------------------|
| nicio              | EICE > Crear cuestionario                                                                                                    |                                                                                                    |                                                                                                    |                                                                                         |                            |
| Crear cuestionario |                                                                                                    |                                                                                                    |                                                                                                    |                                                                                         |                            |
| nformes            | Crear cuestionario                                                                                                    |                                                                                                    |                                                                                                    |                                                                                         |                            |
| Suestionario       | A partir de este apartado, el centro pod<br>través del botón <b>Crear cuestionario</b> . En<br>curso actual como, en cursos próximos<br>ellos como plantilla modelo. | rá definir los cuestionarios a elaborar<br>todo momento, cada centro podrá co<br>a, se podrán visualizar los cuestionario<br>Crear cuestion | por los distintos sectores que conform<br>nsultar los distintos cuestionarios que<br>la realizados en cursos anteriores e im<br>ario + | an su comunidad educativa a<br>vaya creando; tanto en el<br>portarlos para trabajar con |                            |
|                    | Cuestionarios creados curso a                                                                                                    | ctual                                                                                                    |                                                                                                    |                                                                                         |                            |
|                    | PAS 0                                                                                                    | Padres y madres                                                                                                    | Consejo escolar                                                                                                    | Alumnado                                                                                | Profeso                    |
|                    | BORRADOR                                                                                                    | BORRADOR                                                                                                    | BORRADOR                                                                                                    | BORRADOR                                                                                | BORR/                      |
|                    |                                                                                                    | 1 🗇                                                                                                    | 1 🖻                                                                                                    | 1 🖻                                                                                     | 1                          |
|                    | Histórico de cuestionarios real                                                                                                    | izados                                                                                                    |                                                                                                    | No existen encues                                                                       | tas anteriores             |

. . . . . .

• • • • • • • • • •

• \_• •

Editando el cuestionario PAS, pulsando Siguiente como se ve a continuación,

| Rellenar información del cuest | onario Seleccionar Indicadores por Ámbitos                                                 | 3<br>Previsualizar y guardar ci |
|--------------------------------|--------------------------------------------------------------------------------------------|---------------------------------|
|                                |                                                                                            | + Crear descripción             |
|                                | PAS<br>Sector Personal Administrativo y de Servicio<br>Descritoria 29/01/2024 - 29/02/2024 | ۷                               |
|                                |                                                                                            |                                 |

Se pueden eliminar indicadores tanto los propios del centro, como los marcados.

|                                                                                                    | que se indica en la subdimensión.                                                                                                    |
|----------------------------------------------------------------------------------------------------|----------------------------------------------------------------------------------------------------|
|                                                                                                    | Se debe seleccionar al menos un indicador obligatorio (*)                                                                                                    |
|                                                                                                    | / Selecciona e((ios) Ambrio(s) a trabajor +                                                                                                    |
|                                                                                                    | Ambito I. Procesos de enseñanza y aprendizaje, Ambito III. Resultados escolares, Ambito V. Pr., 👽                                                              |
| ÁMBITO I. PROCESOS DE ENSEÑANZA Y APRENDIZAJE -                                                        |                                                                                                    |
| Señas de identidad del centro: documentos program                                                      | áticos. •                                                                                                    |
| Funcionamiento de los órganos de gobierno.                                                             |                                                                                                    |
| Funcionamiento de los órganos de coordinación doc                                                      | cente                                                                                                    |
| Funcionamiento de los órganos de participación.                                                        |                                                                                                    |
| Clima escolar: convivencia y absentismo.                                                               |                                                                                                    |
| Procesos de enseñanza-aprendizaje en el aula.                                                          |                                                                                                    |
| Proceso de aprendizaie competencial del alur                                                           | nnado. El Diseño Universal de Aprendizaie.                                                                                                    |
| Proceso de enseñanza. La práctica docente d                                                            | el profesorado. Metodologías activas y participativas.                                                                                                    |
| Adequación de la práctica docente u                                                                    | a la interrelación entre competancias específicas criterios de evaluación o esharas hásicos                                                                    |
| Adecuación de tiempos materiales                                                                       | v agrupamientos, fomentando la igualdad y evitando esterectipos.                                                                                               |
| Adecuación de la práctica docente r                                                                    | las expectativas del alumnado.                                                                                                    |
| Adecuación de las estrategias para                                                                     | la gestión de la inteligencia emocional en el aula.                                                                                                    |
| Adecuación de instrumentos de eval                                                                     | luación y registro en relación con el aprendizaje competencial.                                                                                                |
| Otros Indicadores registrados por el centro +                                                          |                                                                                                    |
| Mi indicador 🤌 🖬 🚽                                                                                     | -                                                                                                    |
| Medidas de inclusión educativa                                                                         |                                                                                                    |
| ÁMBITO III. RESULTADOS ESCOLARES -                                                                     |                                                                                                    |
| Resultados académicos del alumnado -                                                                   |                                                                                                    |
| Impacto y adecuación de las medidas adoptar                                                            | das para la mejora de los resultados.                                                                                                    |
| Coherencia del análisis de resultado                                                                   | os por materias, cursos y grupos.*                                                                                                    |
| Coherencia del análisis de resultado                                                                   | os en términos competenciales.*                                                                                                    |
| Grado de influencia de las medidas a<br>individualizadas o extraordinarias de inc                      | adoptadas en torno a la repetición, al absentismo, a la convivencia, al alumnado que promociona con materias pendientes, alumnado con m<br>clusión educativa.* |
| Existencia de comparativa de resulta                                                                   | ados escolares en el paso interetapas.*                                                                                                    |
| Grado de satisfacción con la tenden                                                                    | icia de los resultados academicos en el centro."                                                                                                    |
| Otros Indicadores registrados por el centro +                                                          |                                                                                                    |
| Estás satisfecho con la evolución de                                                                   | e los resultados 🛛 🧶 🖻                                                                                                    |
| Pruebas externas de rendimiento. Las evaluaciones                                                      | de diagnóstico *                                                                                                    |
| ÁMBITO V. PROCESOS DE EVALUACIÓN, FORMACIÓN Y DI                                                       | EMEJORA -                                                                                                    |
| Adecuación de los procesos de evaluación interna d                                                     | lel centro                                                                                                    |
| La Memoria Anual. •                                                                                    |                                                                                                    |
| El Plan de Mejora del centro                                                                           |                                                                                                    |
|                                                                                                    | os de coordinación docente en su elaboración.                                                                                                    |
| Grado de participación de los órgan                                                                    |                                                                                                    |
| <ul> <li>Grado de participación de los órgan</li> <li>Claridad, operatividad y concreción o</li> </ul> | de objetivos planteados.                                                                                                    |

No hay que olvidar guardar para que se queden registrados los cambios avanzando con Siguiente.

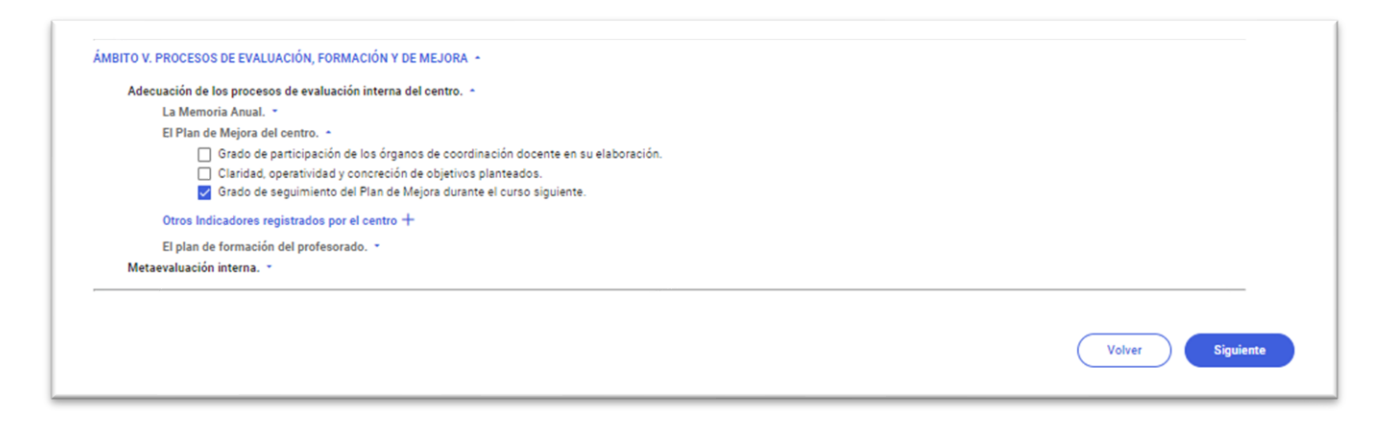

Finalmente, para avanzar a la fase de Previsualización y guardar cuestionario se hace clic en el botón Guardar cuestionario como se ve a continuación.

· · · · · · · · · · · ·

.

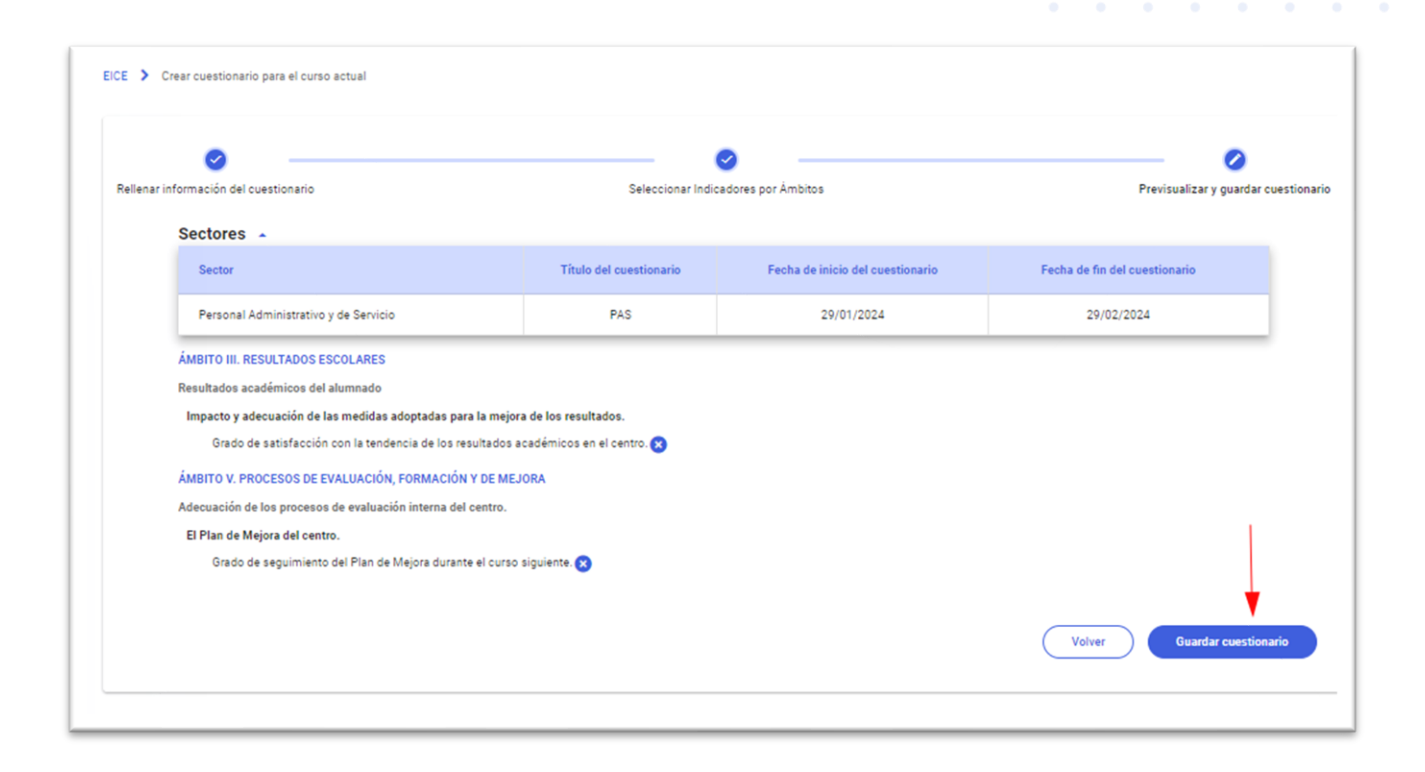

### Previsualizar y guardar cuestionario

Se puede realizar una previsualización del cuestionario con los indicadores que se van a incluir en el mismo.

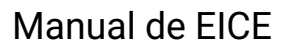

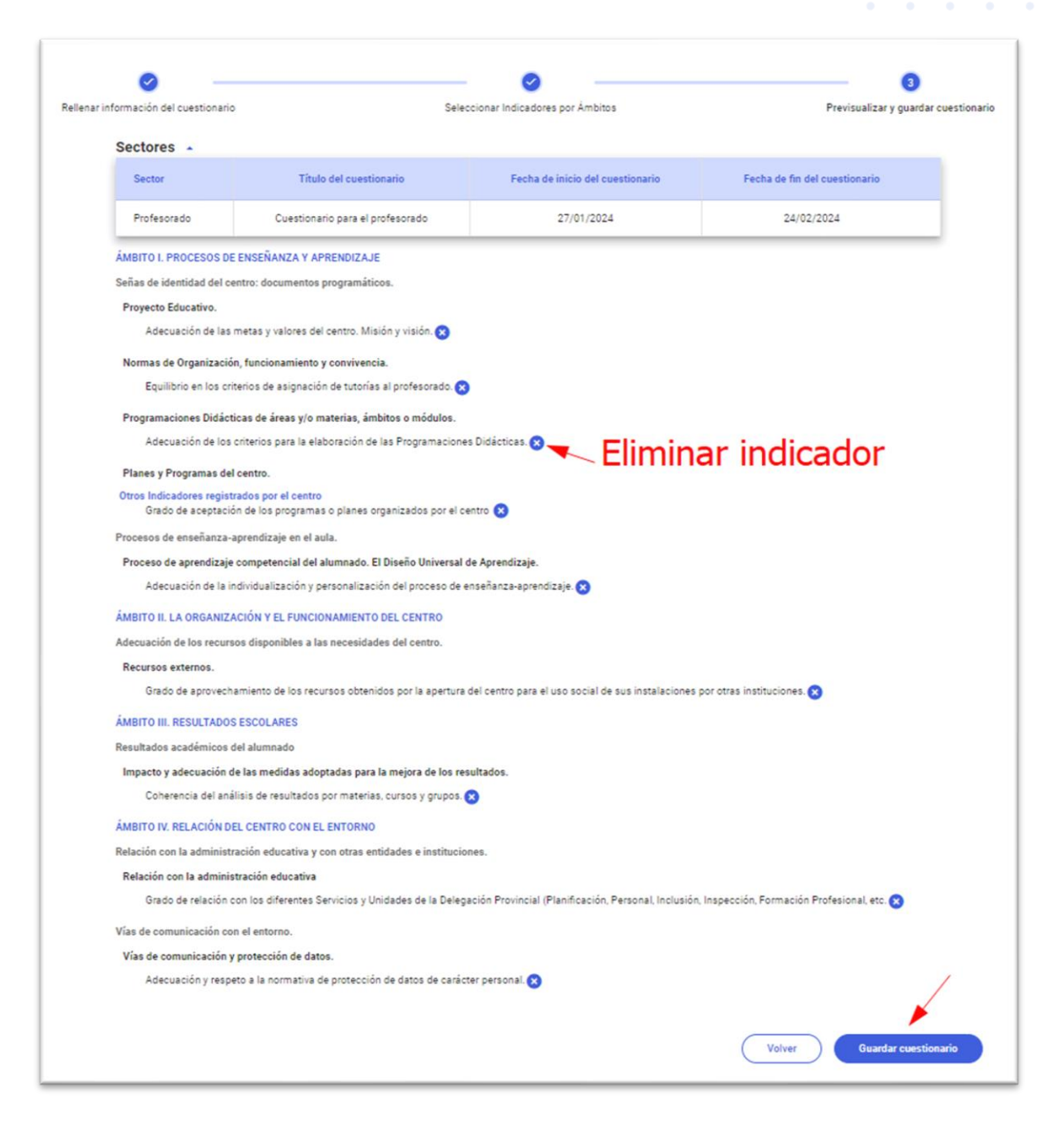

En la parte superior se muestra el sector al que va dirigido, el título que se le ha dado y las fechas en que estará abierto.

Desde aquí se puede eliminar un indicador pulsado sobre el botón en forma de "X" que hay a su derecha.

Para *Guardar cuestionario* se pulsa sobre el botón de la parte inferior derecha, **mientras tanto el formulario** no se podrá abrir para que las personas del sector puedan responderlo.

Al guardarlo se muestra el aviso siguiente, indicando que llegada la fecha de inicio estará disponible para que sea respondido.

£

| sultados ac | cadémicos del alumnado                                                                                                    |
|-------------|----------------------------------------------------------------------------------------------------|
| npacto      |                                                                                                    |
| Coh         | ¿Confirma que desea guardar el/los cuestionario/s diseñado?                                                                                      |
| віто і      | A partir de la/s fecha/s: 27/1/2024 el/los cuestionario/s para el/los sector/es Profesorado estará/n                                             |
| lación o    | disponible/s para los participantes. Iniciado ese/esos momento/s, no se podrá editar la/s encuesta/s, exceptuando<br>la fecha de finalización. 🛕 |
| elación     |                                                                                                    |
| Grac        | Cancelar Aceptar ormación Profesional, etc. 😣                                                                                                    |
| s de co     |                                                                                                    |
| ías de com  | unicación y protección de datos.                                                                                                    |
| Adecua      | sción y respeto a la normativa de protección de datos de carácter personal. 😒                                                                    |
|             |                                                                                                    |
|             |                                                                                                    |
|             | Volver Guardar cuestionario                                                                                                    |
|             |                                                                                                    |
|             |                                                                                                    |

### Estados de un cuestionario

Una vez guardado el cuestionario se muestra la pantalla Crear cuestionario

| ⊆ Menú                                   | estás en<br>Evaluación Interna de Centros Educativos                                                                                                    |
|------------------------------------------|----------------------------------------------------------------------------------------------------|
| Inicio<br>Crear cuestionario<br>Informes | EICE > Crear cuestionario                                                                                                    |
|                                          | A partir de este apartado, el centro podra deniminos cuestionarios a elaborar por los distintos sectores que comunidad<br>comunidad educativa a través del botón <b>Crear cuestionarios</b> . En todo momento, cada centro podrá consultar los distintos<br>cuestionarios que vaya creando; tanto en el curso actual como, en cursos próximos, se podrán visualizar los cuestionarios<br>realizados en cursos anteriores e importarlos para trabajar con ellos como plantilla modelo.<br><b>Crear cuestionario +</b> |
|                                          | Cuestionarios creados curso actual<br>Cuestionario p<br>Alumnado<br>BORRADOR<br>CUestionario p<br>Profesorado<br>EN CURSO                                                                                                    |
|                                          |                                                                                                    |
|                                          | Histórico de cuestionarios realizados No existen encuestas anteriores                                                                                                    |

con la relación de los que se hayan iniciado e indicando el **estado** en que se encuentran. El campo estado puede tomar los siguientes valores (ver la imagen siguiente):

- Borrador: cuando se está elaborando el cuestionario pero todavía no se ha guardado.
- Definido: cuando se ha creado y guardado el cuestionario pero aún no se ha abierto el plazo.
- *En curso*: cuando está guardado y abierto para que sea respondido. Si hay respuestas solo se puede editar la fecha de finalización, lo que permite ampliar el plazo en que puede ser respondido.
- Finalizado: cuando ya ha finalizado el plazo para ser respondido. En este estado no se puede editar.

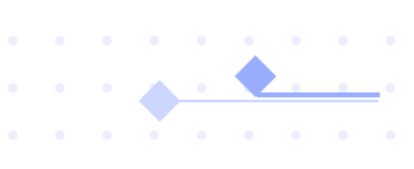

En la imagen siguiente se ven los colores de las etiquetas asociadas a estos estados.

| Profesorado<br>Profesorado<br>PNCIERO | Consejo escolar<br>Consejo escolar     0     Alumnado<br>Alumado     0     Familias<br>Padres y Madres     PAS<br>PAS     0       Padres y Madres     0     PENDING     0     PENDING     0 | Participantes: 4 |
|---------------------------------------|----------------------------------------------------------------------------------------------------|------------------|
| 1 🖻 💿                                 |                                                                                                    | FINALIZADO       |

### **Contestar a un cuestionario**

Las personas de los diferentes sectores pueden contestar a su cuestionario, o cuestionarios si pertenecen a varios sectores, accediendo como se ha indicado en el punto relativo al acceso.

Se presenta una pantalla como la siguiente con la única opción de menú *Cuestionario* en la parte de la izquierda.

| Castilla-La Mancha         | educamosCLM                                                                                                    | CEIP Santa Marina                                    |
|----------------------------|----------------------------------------------------------------------------------------------------|------------------------------------------------------|
| <ul> <li>≦ Menú</li> </ul> |                                                                                                    | estás en<br>Evaluación Interna de Centros Educativos |
| Cuestionario               | EICE > Cuestionario                                                                                                    |                                                      |
|                            | Cuestionario<br>El cuestionario de Evaluación interna de centros educativos, tiene como finalidad suministrar al centro<br>información que le permita detectar la situación en la que se encuentra, en cuanto a los indicadores evaluados<br>en los 5 ámbitos que conforman el macrocuestionario y tomar decisiones de cara a la mejora de las<br>necesidades detectadas.<br>Está dirigido a todos los sectores que conforman la comunidad educativa de la comunidad autónoma de<br>Castilla-La Mancha. |                                                      |
|                            | Selecciona el cuestionario que quieras completar                                                                                                    |                                                      |
|                            |                                                                                                    |                                                      |
|                            | Responder Cuestionario Consultar Cuestionario                                                                                                    |                                                      |
|                            | Comenzar → Comenzar →                                                                                                    |                                                      |
|                            |                                                                                                    |                                                      |

Para las personas del equipo directivo se les muestran también las opciones de gestión de la evaluación interna vistas en los apartados anteriores, y debajo la misma opción *Cuestionario*.

Si está abierto el plazo para responder el cuestionario el botón comenzar de la imagen anterior estará habilitado y al pulsarlo se abre una ventana con los cuestionarios que me corresponden según pertenezca a uno o a diferentes sectores.

| Cuestionario                                                                                          |                                                                                                    |                                                                                                    |             |
|----------------------------------------------------------------------------------------------------|----------------------------------------------------------------------------------------------------|----------------------------------------------------------------------------------------------------|-------------|
| El cuestionario de Evali<br>información que le per<br>en los 5 ámbitos que c<br>necesidades detectada | uación interna de centros educativos, tiene como f<br>mita detectar la situación en la que se encuentra, e<br>onforman el macrocuestionario y tomar decisione<br>s. | inalidad suministrar al centro<br>en cuanto a los indicadores evaluados<br>s de cara a la mejora de las | Po de       |
| Está dirigido a todos lo<br>Castillad a Mancha                                                        | s sectores que conforman la comunidad educativo                                                                                                    | a de la comunidad autónoma de                                                                           |             |
|                                                                                                    | Salassiana al quastianaria                                                                                                    |                                                                                                    |             |
| Selecciona el cue                                                                                     |                                                                                                    |                                                                                                    |             |
| Selecciona el cue                                                                                     | Cuestionario para el profesorado ->                                                                                                    | (disponible hasta el 24/02/20                                                                           | 24)         |
| Selecciona el cue                                                                                     | Cuestionario para el profesorado                                                                                                    | (disponible hasta el 24/02/21<br>Cano                                                                   | 24)<br>elar |
| Selecciona el cue                                                                                     | Cuestionario para el profesorado ->                                                                                                    | (disponible hasta el 24/02/21<br>Cano<br>Consultar Cuestionario                                         | elar        |

Se pulsa sobre la flecha azul a la derecha del título del formulario y se abre el cuestionario con las preguntas o indicadores a los que hay que ir dando una valoración.

Según se van respondido todos los indicadores de un ámbito en la parte de la izquierda se van marcando con un "tic" como se ve a continuación.

| Ambitos del cuestionario Curso 2023/2024                | Ámbito III. Resultados<br>III.1 Resultados acad<br>1.1 Impacto y adecuación | s escolares<br>lémicos del alumnado<br>n de las medidas adoptadas p | ara la mejora de los resulta | dos.              |                     |
|---------------------------------------------------------|-----------------------------------------------------------------------------|---------------------------------------------------------------------|------------------------------|-------------------|---------------------|
| Ámbito III. Resultados escolares                        | Coherencia del análisis d<br>Nunca/Inadecuado                               | de resultados en términos con<br>Ocasionalmente/Poco Adecuado       | Casi Siempre/Muy Adecuado    | Siempre/Excelente | No Sabe/No Contesta |
| Ámbito V. Procesos de evaluación, formación y de mejora |                                                                             |                                                                     |                              | Atrás             | Siguiente           |
|                                                         |                                                                             |                                                                     |                              |                   |                     |

. . . 🖕 . 🌒

. . . . . . . . .

Se puede retroceder a un ámbito anterior pulsado sobre el mismo en la zona izquierda, o con el botón Atrás.

Al finalizar habiendo respondido a todos los indicadores planteados se llega a la pantalla siguiente.

| EICE > Cuestionario |                                                                  |
|---------------------|------------------------------------------------------------------|
|                     | ¡Has realizado el cuestionario, gracias<br>por tu participación! |
|                     | Volver al inicio Consultar cuestionario                          |

Desde donde se permite *Consultar cuestionario* para ver las respuestas que he registrado. **Pero una vez** finalizado (cuando ya he respondido a todas y he avanzado al final) ya no se pueden modificar las respuestas.

Se puede consultar el cuestionario que he respondido tras finalizarlo pues ya se tiene la opción *Consultar cuestionario* habilitada como se ve en la imagen siguiente.

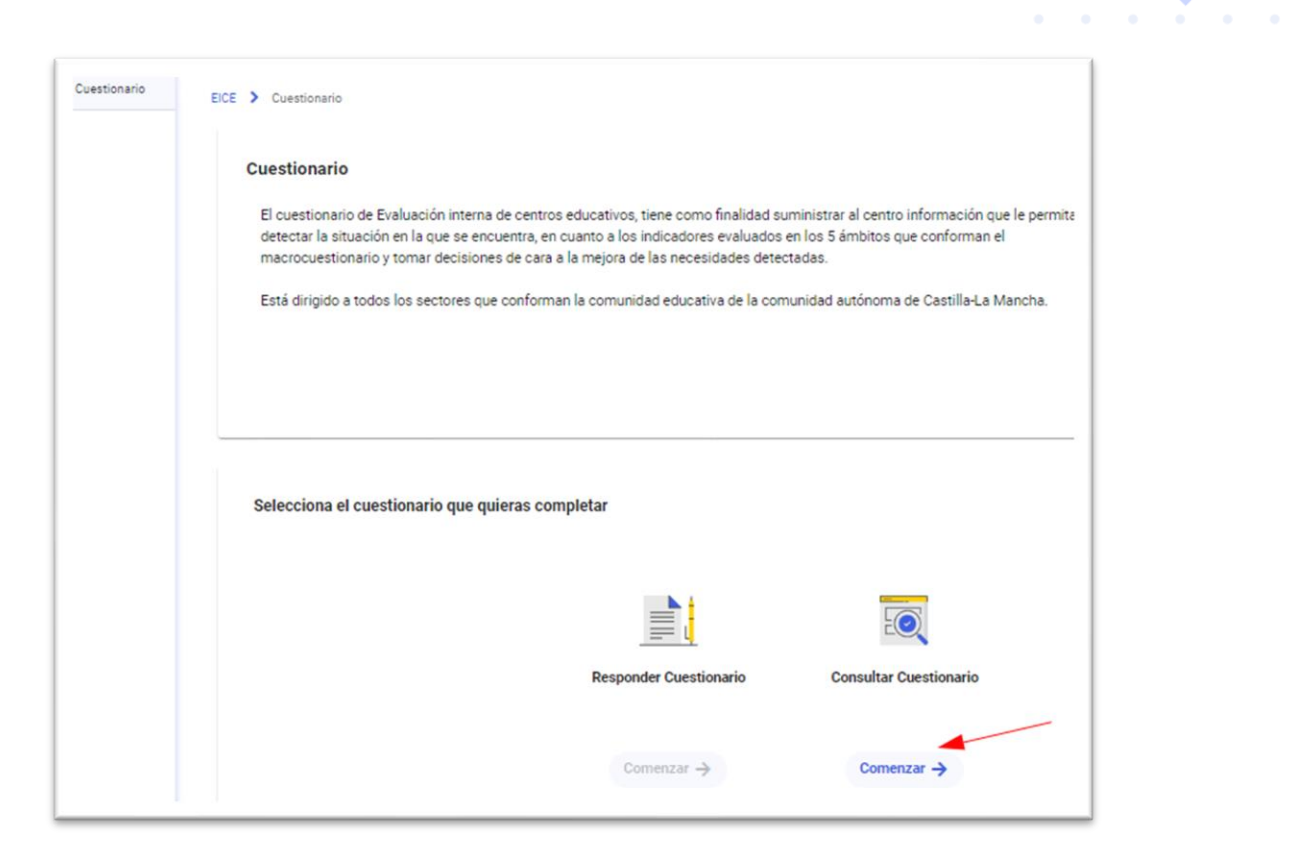

### Informes y análisis

Las personas del equipo directivo pueden ir viendo el resultado de los cuestionarios en la opción Informes.

. . . . . .

| Castilla-La Mancha                                       | <b>e</b> ducamos <b>CLM</b>                                                                                                    | · D 🛛                          | Direccion V<br>CEIP Santa Marina |
|----------------------------------------------------------|----------------------------------------------------------------------------------------------------|--------------------------------|----------------------------------|
| ⊆ Menú                                                   |                                                                                                    | estás en<br>Evaluación Interna | de Centros Educativos            |
| Inicio<br>Crear cuestionario<br>Informes<br>Cuestionario | ECE S Informe<br>Informe resultante de la evaluación realizada a los distintos sectores que conforman la comunidad educativa, ofrece datos<br>globales por sector y por ámbito de los indicadores evaluados en el macrocuestionario a tendiendo a los 5 ámbitos establecidos en la<br>orden 134/2023, de 22 de junio, de la Consejeria de Educación, Cultura y Deportes, por la que se regula la evaluación interna de los<br>entros sostenidos con fondos públicos que imparten las enseñanzas no universitarias en la comunidad autónoma de Castilla-La<br>Mancha. (DOCM de 28 de junio). |                                |                                  |

Esta pantalla tiene tres pestañas: Seguimiento de cuestionarios, Elaboración del informe y Previsualizar y guardar el informe.

| Crear cuestionario | Seguimier                                                          | to de cuestionarios (2023/2024)                                                       | Elab                                                           | oración del informe                 | Pre                                                                                                    | visualizar y guardar informe                                  |
|--------------------|--------------------------------------------------------------------|---------------------------------------------------------------------------------------|----------------------------------------------------------------|-------------------------------------|----------------------------------------------------------------------------------------------------|---------------------------------------------------------------|
| Cuestionario       | Sectores Professido Amrado Amrado Padres y Madres Consign excisiór | Ámbitos trabajados en el cu<br>Participantes: 18<br>28/02/2024 - 15/03/23<br>EN CURSO | rso escolar                                                    | Nur<br>Cas<br>Sier                  | ica/inadecuado<br>sionalmente/Poco Adecuado<br>I Siempre/Muy Adecuado<br>mpre/Txcelente<br>Babe/No Contesta |                                                               |
|                    |                                                                    | Ámbito I. Procesos de<br>enseñanza y aprendizaje                                      | Ámbito II. La organización y<br>el funcionamiento de<br>centro | Ámbito III. Resultados<br>escolares | Ámbito IV. Relación del<br>centro con el entorno                                                            | Ámbito V. Procesos de<br>evaluación, formación y de<br>mejora |

En la primera *Seguimiento de cuestionarios (2023/24)* se va mostrando la estadística de las respuestas por indicadores para los cuestionarios de cada sector, como se ve a continuación.

• • • •

. . . . . .

| ⊆ Menú                                 |                                |                                                                                                    |                                                                         | estás en<br>Evaluación Interna de (              | Centros Educativo |
|----------------------------------------|--------------------------------|----------------------------------------------------------------------------------------------------|-------------------------------------------------------------------------|--------------------------------------------------|-------------------|
| nicio<br>Irear cuestionario<br>Iformes | EICE > Informe de Resultados d | tel Curso Actual Resultados del Curso Actual                                                           |                                                                         |                                                  |                   |
| uestionario                            | Completar info                 | Ámbitos trabajados en el curso escolar                                                                 | nidos V                                                                 | /isualización del informe final                  |                   |
|                                        | Profesorado                    | Participantes: 2  27/01/2024 - 27/01/2024  EN CURSO                                                    | Nunca/Inadecuado Casionalmente/Por Casi Siempre/Muy A Siempre/Excelente | co Adecuado<br>idecuado                          |                   |
|                                        |                                | Ámbito I. Procesos de<br>enseñanza y aprendizaje<br>Señas de identidad del centro: documentos programa | ý Ámbito III. Resultados<br>escolares                                   | Ámbito IV. Relación del<br>centro con el entorno |                   |
|                                        |                                | Proyecto Educativo,<br>1 indicador evaluado                                                            |                                                                         | ~                                                |                   |
|                                        |                                | Normas de Organización, funcionamiento y conv                                                          | vencia.                                                                 | ~                                                |                   |
|                                        |                                | Programaciones Didácticas de áreas y/o materia<br>1 indicador evaluado                                 | s, ámbitos o módulos.                                                   | ۲                                                |                   |

Eligiendo cada ámbito en la zona de la izquierda, y dentro de este pinchando en la flechita de la derecha de la subdimensión, se visualiza de forma gráfica el número de respuestas por cada valoración para los indicadores incluidos.

<u>. . .</u>. .

. . . . . . 🔶

. . . . . . . . . . .

| s de identidad del centro: documentos programáticos.  Proyecto Educativo.  I indicador evaluado  Adecuación de las metas y valores del centro. Misión y visión.  Mormas de Organización, funcionamiento y convivencia.  I indicador evaluado  Equilibrio en los criterios de asignación de tutorías al profesorado.  Programaciones Didácticas de áreas y/o materias, ámbitos o módulos.  I indicador evaluado  Planes y Programas del centro.                                                                                                    | mbito I. Procesos de<br>señanza y aprendizaje | Ámbito II. La organización y<br>el funcionamiento del<br>centro | Ámbito III. Resultados<br>escolares | Ámbito IV. Relación del<br>centro con el entorno |
|----------------------------------------------------------------------------------------------------|-----------------------------------------------|-----------------------------------------------------------------|-------------------------------------|--------------------------------------------------|
| Proyecto Educativo.   1 indicador evaluado   Adecuación de las metas y valores del centro. Misión y visión.   Image: Image: Imag | de identidad del cent                         | tro: documentos programátic                                     | os.                                 |                                                  |
| Adecuación de las metas y valores del centro. Misión y visión.   Adecuación de las metas y valores del centro. Misión y visión.  Normas de Organización, funcionamiento y convivencia.  I indicador evaluado  Equilibrio en los criterios de asignación de tutorías al profesorado.  Programaciones Didácticas de áreas y/o materias, ámbitos o módulos.  I indicador evaluado  Planes y Programas del centro.                                                                                                    | Proyecto Educativo.                           |                                                                 |                                     | ^                                                |
| Normas de Organización, funcionamiento y convivencia.                                                                                                    | Adecuación de las metas y                     | yvalores del centro. Misión y visión.                           | ) S                                 | iempre/Excelente: 1                              |
| Equilibrio en los criterios de asignación de tutorías al profesorado.   1   Programaciones Didácticas de áreas y/o materias, ámbitos o módulos.   1   1   1   1   1   1   1   1   1   1   1   1   1   1   1   1   1   1   1   1   1   1   1   1   1   1   1   1   1   1   1   1   1   1   1   1   1   1   1   1   1   1   1   1   1   1   1   1   1   1   1   1   1   1   1   1   1   1   1   1   1   1   1   1   1   1   1   1   1   1   1   1   1   1   1   1   1   1   1   1   1   1   1   1   1                                                                                                    | Normas de Organiza                            | ción, funcionamiento y conviven                                 | icia.                               | ^                                                |
| Programaciones Didácticas de áreas y/o materias, ámbitos o módulos.                                                                                                    | Equilibrio en los criterios d                 | e asignación de tutorías al profesora                           | do.<br>U                            |                                                  |
| Planes y Programas del centro.                                                                                                    | Programaciones Did                            | ácticas de áreas y/o materias, á                                | mbitos o módulos.                   | ~                                                |
| $\sim$                                                                                                    |                                               |                                                                 |                                     |                                                  |

Una vez **finalizado el plazo de respuestas de todos los cuestionarios**, la dirección del centro puede reflejar el análisis de resultados en la pestaña *Elaboración del informe*.

| organistic or c                                                                                                    | uestonarios (2023/2024)           | Elaboración del informe                                                                                                    | Previsu                                                                                                    | anzar y guardar informe                                                                                                    |
|----------------------------------------------------------------------------------------------------|-----------------------------------|----------------------------------------------------------------------------------------------------|----------------------------------------------------------------------------------------------------|----------------------------------------------------------------------------------------------------|
| bitos analizados<br>mbito I. Procesos de enseñanza y                                                                                                    | Resultados del centro El Pradillo |                                                                                                    | VALOREE LIERINE DE LOR ÂMBENE MAN (2400E D                                                                                                    | OB SECTORE                                                                                                    |
| eendizaje<br>drhu II. La organización y el functionamiento del<br>rivo<br>drhu II. Rescubados ascolaras<br>drhu IV. Robesso de avalacción, formanón y de<br>gora | Andre I. Processe de              | a que va de 0-4 y que representa los valures promedio de los cuatro<br>0.  Tensiones evaluadas durante el curso escolar (gráficas | Antha I. Persesa a .<br>Antha I. Lesgana .<br>Antha I. Lesgana .<br>Antha I. Lesgana .<br>Antha I. Resultato .<br>Antha I. Resultato .<br>O 1 2<br>Media or red.<br>Profesorado | v abla rokas<br>v abla rokas<br>v |
|                                                                                                    | VALORES MEDIOS DE LAS DIMEN       | NSIONES                                                                                                    | VALORES MEDIOS DE LAS DIMENSIONES ANALIZADAS                                                                                                    | POR SECTORES                                                                                                    |

Con el botón *Registrar análisis* se abre una ventana donde reflejar el texto con el análisis (el campo permite hasta 10000 caracteres).

| lanual de FICF                                                                                                    |                          |            |             |          |   |   |          |
|----------------------------------------------------------------------------------------------------|--------------------------|------------|-------------|----------|---|---|----------|
|                                                                                                    |                          |            |             |          | • | • | <u> </u> |
|                                                                                                    |                          |            |             | •        |   |   |          |
| Registrar Observaciones y propuestas de mejora para el Ámbito I. Procesos de enseñanza y aprendizaje                                                                        |                          |            |             |          |   |   |          |
| * Este cuadro de texto es obligatorio y en él deben indicarse los resultados más destacables e incluir las consiguientes propuestas de mejora; asimismo, el análisis debe i | ncluir el contraste de r | resultados | s entre sec | ctores.* |   |   |          |
| No se ha registrado ningún análisis sobre los resultados o                                                                                                    | btenidos                 |            |             |          |   |   |          |
| *Se podrá introducir análisis una vez finalizadas las encuestas*                                                                                                    | •                        |            |             |          |   |   |          |
| Registrar análisis +                                                                                                    |                          |            |             |          |   |   |          |
|                                                                                                    |                          |            |             |          |   |   |          |

Finalmente hay que *Guardar* para que se quede registrado el texto del análisis.

|         |   |   |     |       |      |                          |          | 1  |               |  |
|---------|---|---|-----|-------|------|--------------------------|----------|----|---------------|--|
| Párrafo | ~ | B | I 🖉 | - ~ - | - := | 1 <u>-</u><br>2 <u>-</u> | <u> </u> | 50 | $\rightarrow$ |  |
|         |   |   |     |       |      |                          |          |    |               |  |
|         |   |   |     |       |      |                          |          |    |               |  |

ſ

• •

|                |           |       | acbe  | meru       |     | indust |                        | Sultuu | 105 011 |   |           |  |   |
|----------------|-----------|-------|-------|------------|-----|--------|------------------------|--------|---------|---|-----------|--|---|
| Párrafo        | ~         | В     | Ι     | <i>Q</i> _ | ~ - | :=     | 1 <u></u><br>2 <u></u> | ≣      | Ē       | ¢ | ightarrow |  |   |
| Los resultados | s en el Á | mbito | linci | dan q      | ue: |        |                        |        |         |   |           |  |   |
| • En           |           |       |       |            |     |        |                        |        |         |   |           |  |   |
| • La           |           |       |       |            |     |        |                        |        |         |   |           |  |   |
| • La<br>• El   |           |       |       |            |     |        |                        |        |         |   |           |  |   |
| • La<br>• El   |           |       |       |            |     |        |                        |        |         |   |           |  | 1 |
| • La<br>• El   |           |       |       |            |     |        |                        |        |         |   |           |  | / |

Tras guardar se vuelve a la pantalla en la que se ve el registro del análisis, pudiendo ser editado o eliminado.

|                                                                                         | MEDIOS DE LOS                                        | INDICADORE                   | S       |             | VALORES MEDIOS            | DE LOS | INDICADO<br>ECTORES | RES ANALI  | ZADOS PO     | R    |
|-----------------------------------------------------------------------------------------|------------------------------------------------------|------------------------------|---------|-------------|---------------------------|--------|---------------------|------------|--------------|------|
|                                                                                         |                                                      |                              |         |             |                           |        |                     |            |              | ≡    |
| Adecuación de la individu                                                               |                                                      |                              |         |             | Adecuación de la individu |        | 1                   |            |              |      |
| Adecuación de tiempos,                                                                  |                                                      |                              |         |             | Adecuación de tiempos,    |        |                     |            |              |      |
|                                                                                         | 0 1                                                  | 2                            | 2       |             |                           | 0      | 1                   | 2          | 3            | 4    |
|                                                                                         |                                                      |                              |         |             | Profesorado 📒 Al          | umnado | Padres y I          | Madres 📕 C | onsejo escol | ar   |
|                                                                                         |                                                      |                              |         |             |                           |        |                     |            |              |      |
| Observaciones y pro                                                                     | opuestas de                                          | mejora                       |         |             |                           |        |                     |            |              |      |
| )bservaciones y pro                                                                     | <mark>opuestas de</mark><br>opuestas de m            | <b>mejora</b><br>nejora regi | stradas | para el Ámb | oito I. Procesos de el    | nseñar | nza y apr           | endizaje   |              | 2 11 |
| Observaciones y pro<br>Observaciones y pro                                              | opuestas de<br>opuestas de n<br>ito I incidan que:   | <b>mejora</b><br>nejora regi | stradas | para el Ámb | oito I. Procesos de el    | nseñar | nza y apr           | endizaje   |              | 2 11 |
| Dbservaciones y pro<br>Observaciones y pro<br>Los resultados en el Ámbi<br>• En<br>• El | opuestas de n<br>opuestas de n<br>ito I incidan que: | <b>mejora</b><br>nejora regi | stradas | para el Ámb | oito I. Procesos de el    | nseñar | nza y apr           | endizaje   |              | 2 1  |

La pestaña Previsualizar y guardar el informe presenta un borrador del informe final de la evaluación interna.

| Elaboración del informe                                                                                                    | Previsualizar y guardar informe                                                                                                    |
|----------------------------------------------------------------------------------------------------|----------------------------------------------------------------------------------------------------|
| tivos                                                                                                    | Guardar y finalizar inforie                                                                                                    |
| Código del centro: 13002061                                                                                                    |                                                                                                    |
| Fecha de informe: 06/03/2024                                                                                                    | Índice                                                                                                    |
| ramación General Anual y stendiondo a la Orden 134/2023 de 22 de junio, de la Consejeria                                                                                                    | Introducción     Resultados generales     Resultados por ámbitos                                                                                                    |
| anasono venera Antar y atenendo a la otoen 197 2023, de 22 de junio, de la conseptia<br>de los centros osstenidos con fondos públicos que imparten las enseñanzas no<br>El Pradillo ha evaluado los ámbitos y dimensiones siguientes: | 3.1. Ámbito I. Procesos de enseñanza y<br>aprendizaje                                                                                                    |
|                                                                                                    | 3.2. Ambito II. La organización y el<br>funcionamiento del centro                                                                                                    |
|                                                                                                    | Elaboración del informe         tivos         Código del centro: 13002061         Fecha de informe: 06/03/2024         ramación General Anual y atendiendo a la Orden 134/2023, de 22 de junio, de la Consejería a de los centros sostenidos con fondos públicos que imparten las enseñanzas no El Pradillo ha evaluado los ámbitos y dimensiones siguientes: |

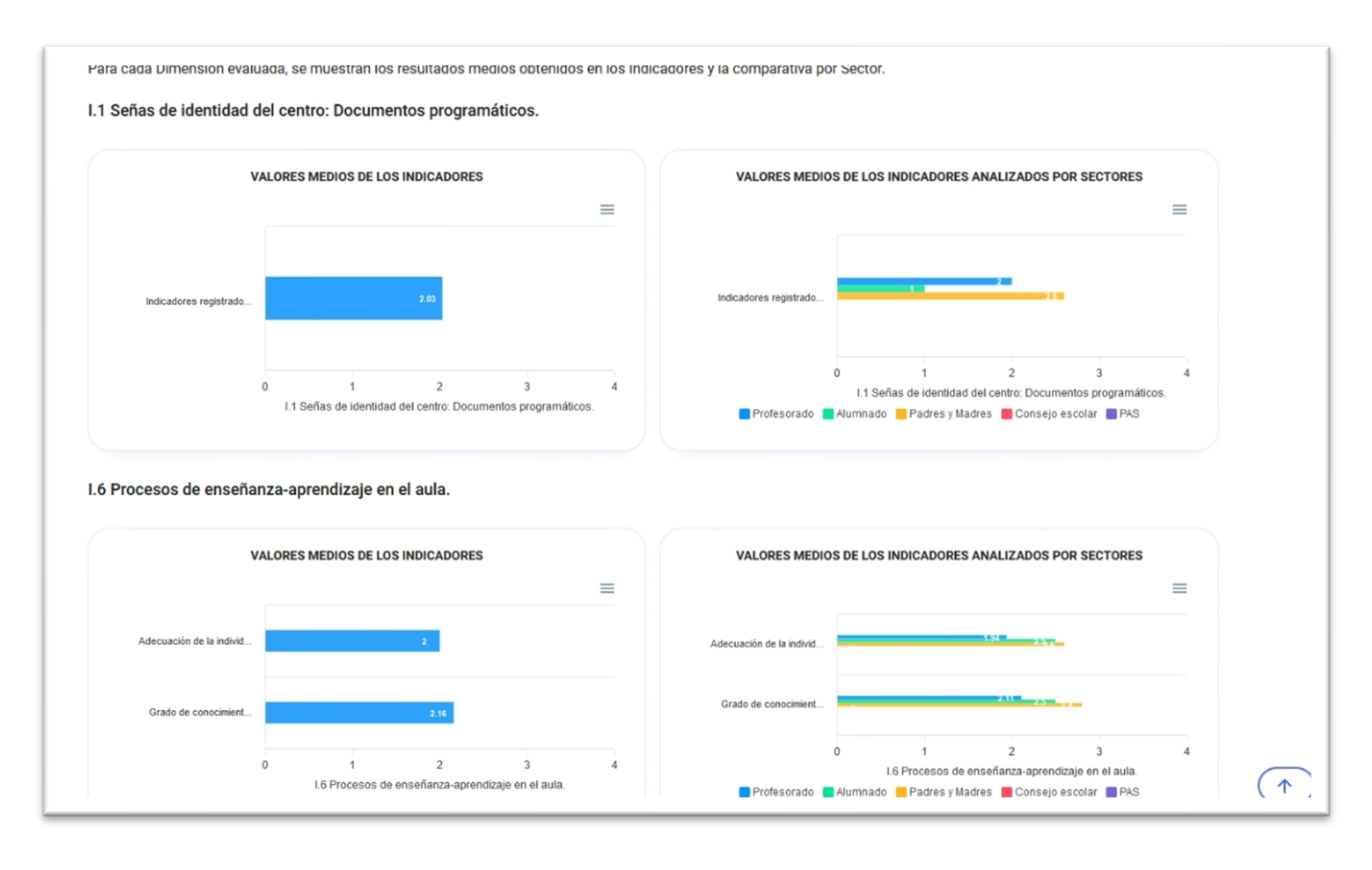

Una vez revisado el informe, hay que **cerrarlo al pulsar botón** *Guardar y finalizar informe*. Una vez realizado este paso el informe ya no se podrá modificar y estará disponible para consulta por parte del servicio de Inspección educativa. Las personas del equipo directivo podrán emitir el informe en pdf para conocimiento del resto de la comunidad educativa.

# Ayuda y soporte técnico

Para solicitar soporte técnico, al igual que en cualquier otro servicio de EducamosCLM está el botón

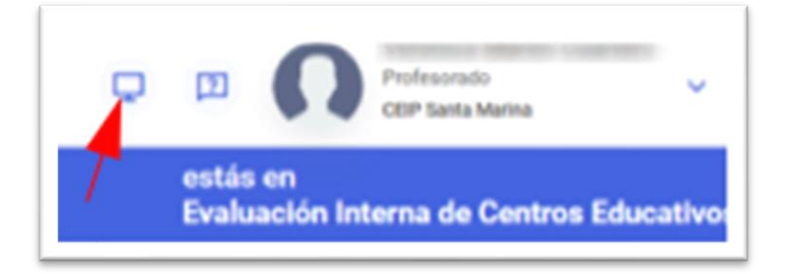

Que abre un formulario que permite enviar un ticket al CAUCLM Educativo.